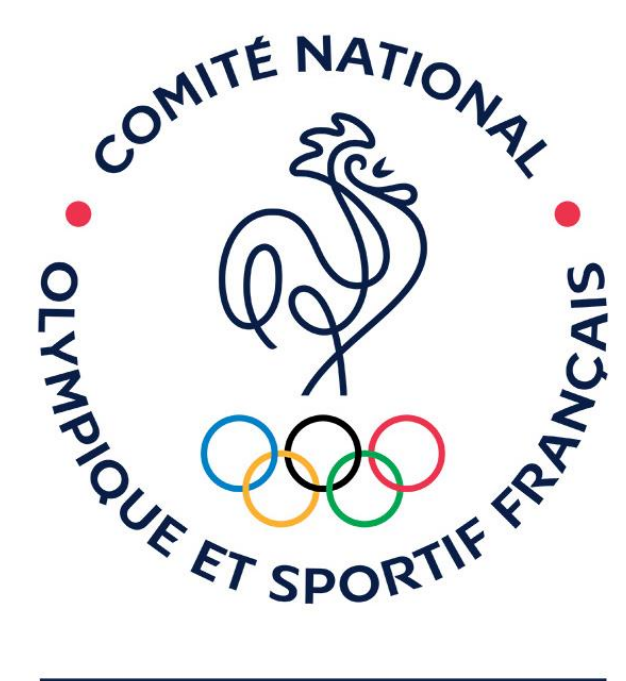

### CDOS

### LANDES

### Formation Compte Asso

Pass'Sport

### Etape 1 :

### Le Compte Asso – création de compte

#### **CREATION DE VOTRE COMPTE**

Un courriel contenant un lien de validation de la création du compte vous sera envoyé à la boite de messagerie déclarée. Veuillez ouvrir votre boite de messagerie et cliquer sur le lien de validation. Il est possible que le courriel ait été déplacé dans les messages indésirables.

#### M ○ Mme Mme M

Nom

Prénor

Adresse de messagerie

Mot de passe

Confirmez le mot de passe

CRÉER CE COMPTE

**RETOUR À LA PAGE DE CONNEXION** 

Le compte n'est pas lié à l'association mais uniquement à la personne qui le crée.

Cette personne choisit ensuite les associations qu'elle veut avoir en gestion dans LCA (si elle a « plusieurs casquettes », elle peut avoir accès à plusieurs associations à partir de son compte personnel).

De même, plusieurs personnes (administrateurs/salariés) peuvent créer leur propre compte et avoir accès à une même association.

<u>.....</u>

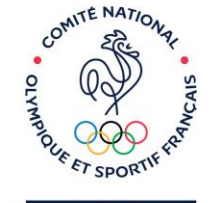

CDOS LANDES

## Etape 2 :

### Le Compte Asso - ajouter une association

#### AJOUTER UNE ASSOCIATION OU UN ÉTABLISSEMENT À CE COMPTE

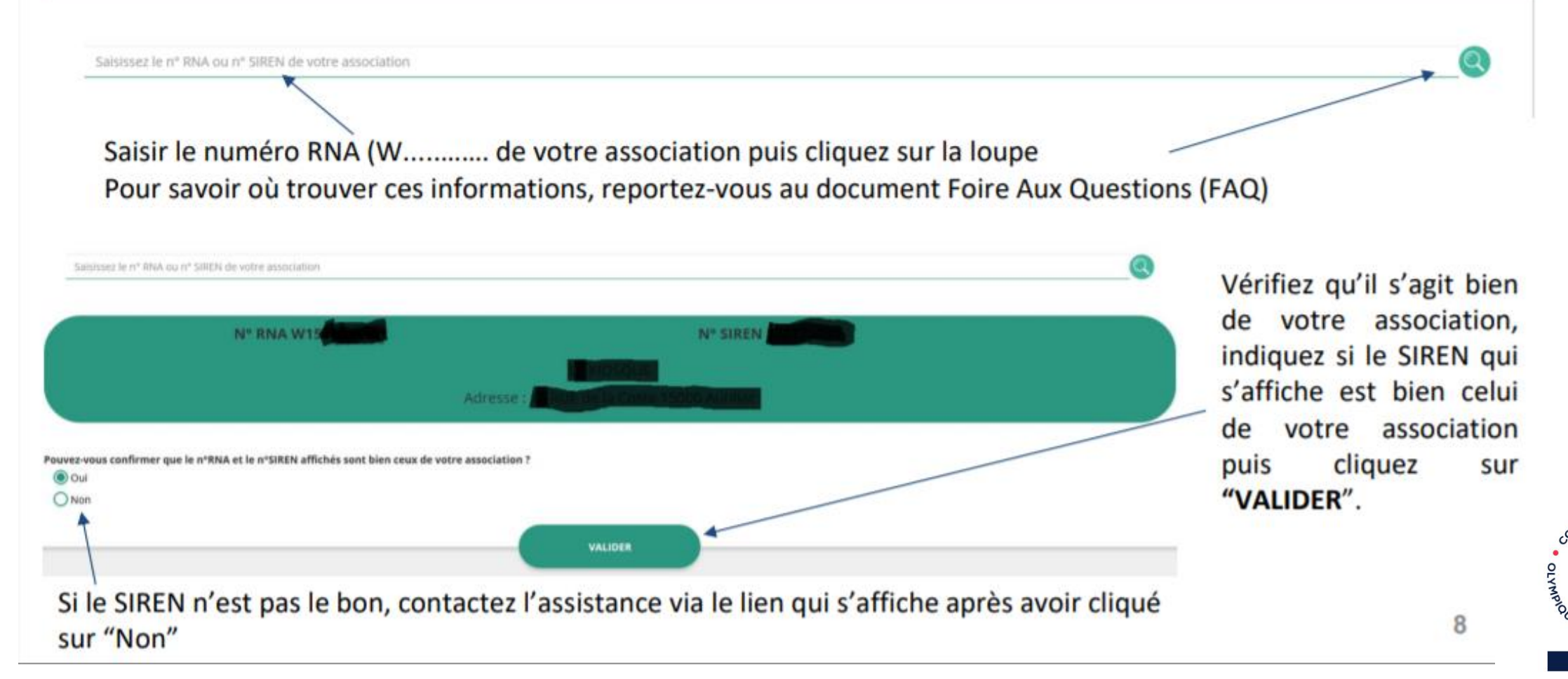

CDOS LANDES

TE NAT

# Etape 3 :

### Le Compte Asso - compléter les informations administratives

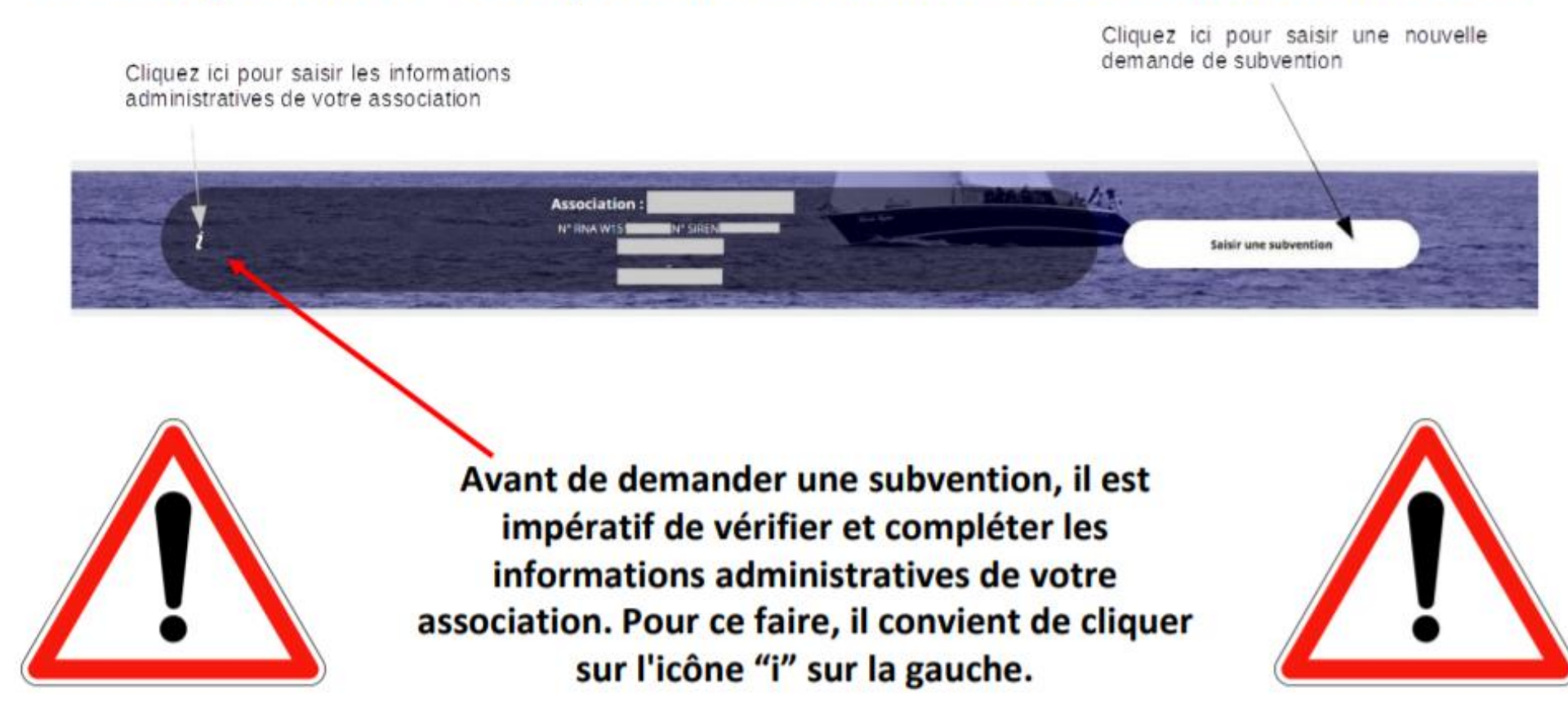

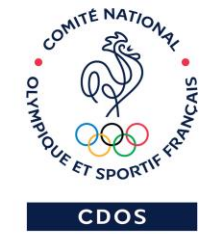

### Le Compte Asso - compléter les informations administratives

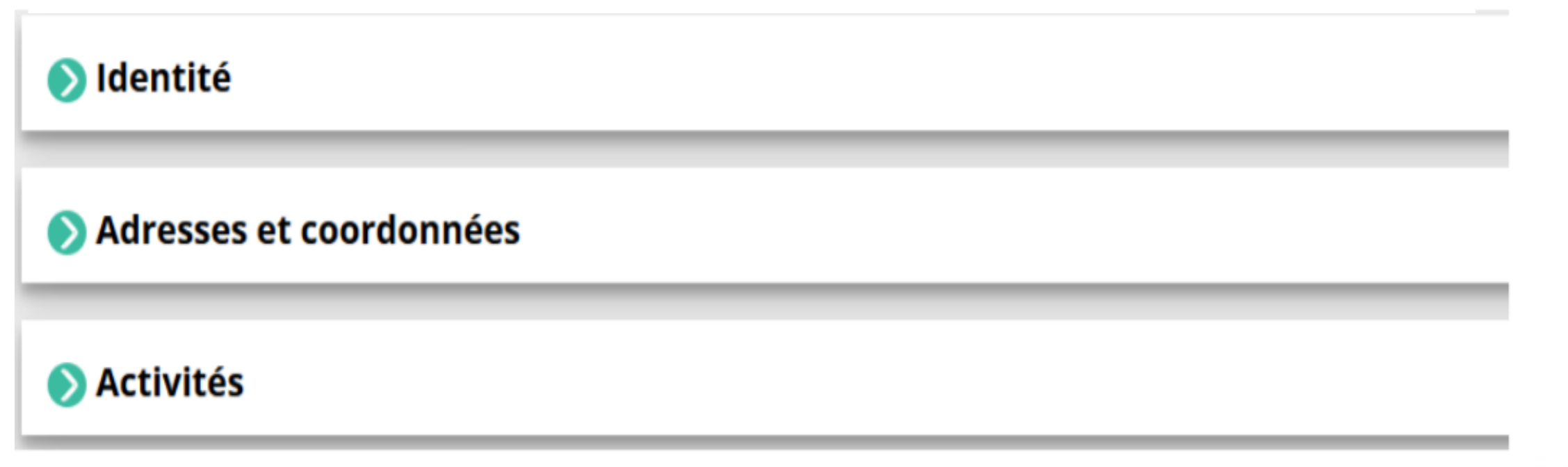

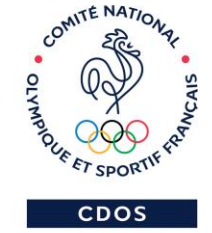

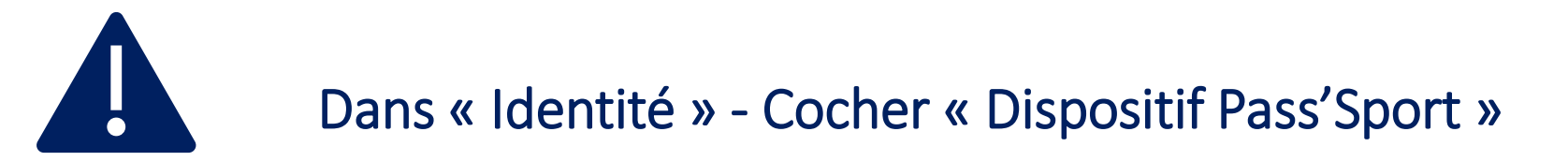

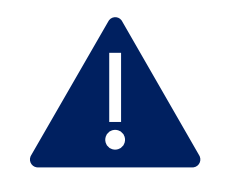

#### Autres caractéristiques

| Régime de l'association                            | Loi 1901 ~                              |
|----------------------------------------------------|-----------------------------------------|
| Domaine                                            | Sport ~                                 |
| Type de structure sportive                         | comité départemental 🗸                  |
| Dispositif Pass'sport                              |                                         |
| Activités proposées dans le cadre du<br>Pass'sport | Sélectionner une ou plusieurs activités |
| Structure en capacité d'accueillir un jeune:       |                                         |
| - en situation de handicap moteur ou<br>sensoriel  |                                         |
| - en situation de handicap psychique ou<br>mental  |                                         |
| Champ d'action territorial                         | Régional 🗸                              |
| Association assujettie aux impôts<br>commerciaux   |                                         |
| Notes et commentaires                              |                                         |

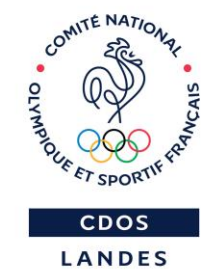

### Le Compte Asso - compléter les informations administratives

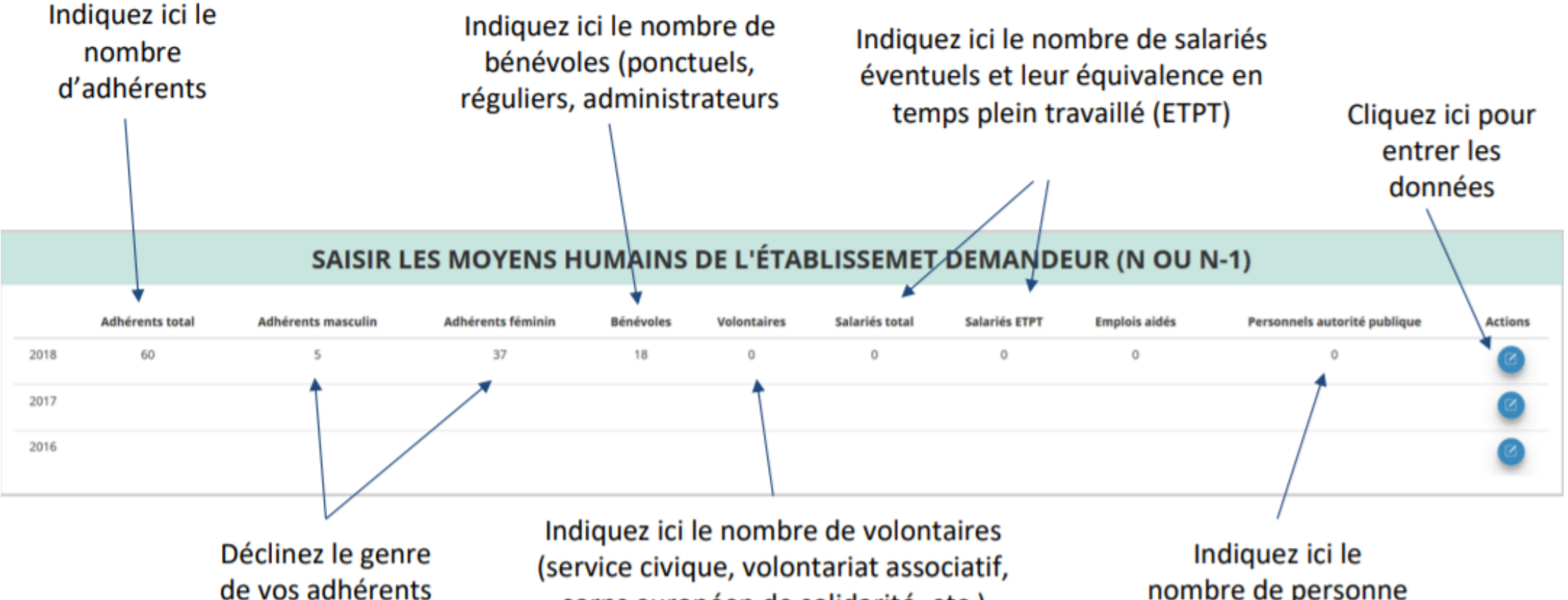

de vos adhérents si vous en avez la possibilité service civique, volontariat associatif corps européen de solidarité, etc.) ATTENTION Un volontaire n'est pas un bénévole

Indiquez ici le nombre de personne mise à disposition (fonctionnaire)

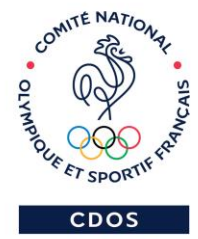

11

#### Le Compte Asso - compléter les coordonnées bancaires

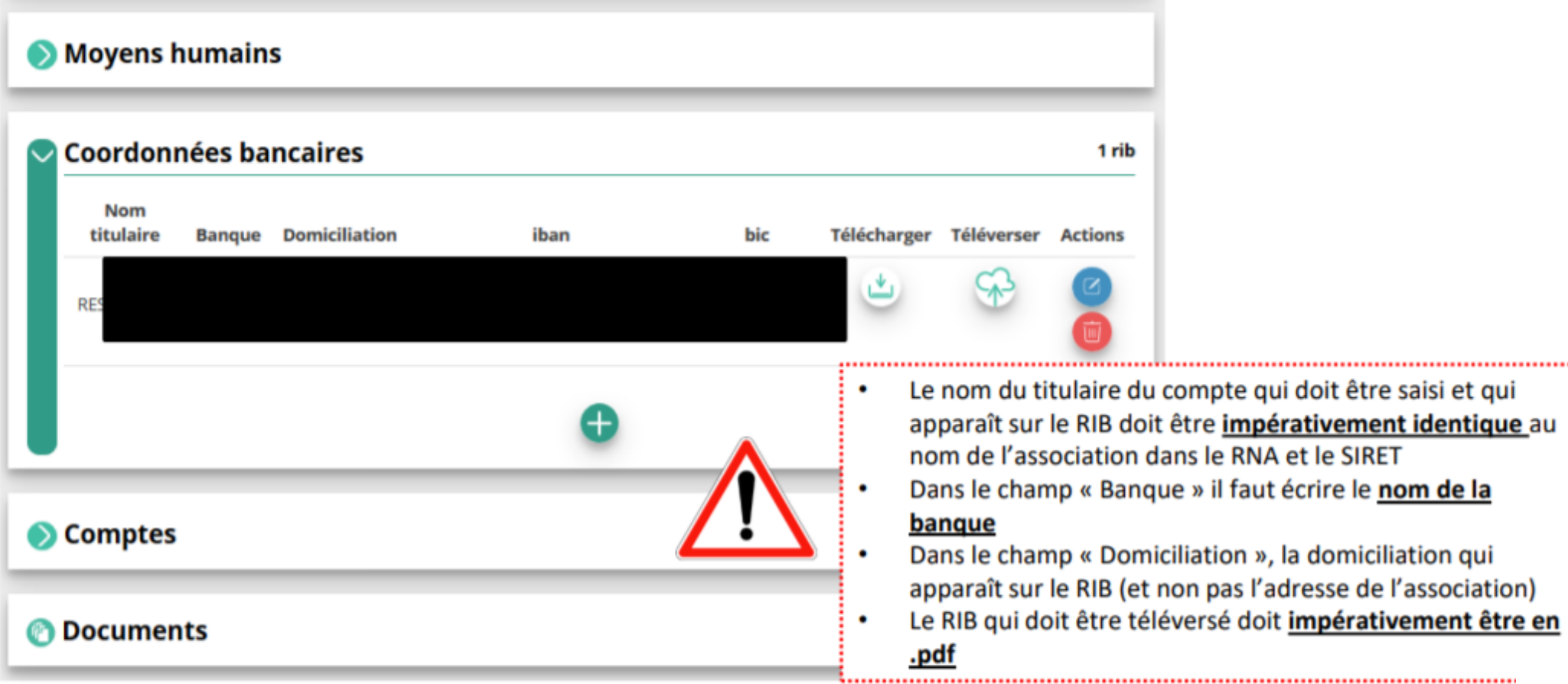

CO ARE TO SPORT

CDOS LANDES

12

AITE NATIO

# Etape 4 :

#### Le Compte Asso - saisir une nouvelle demande de subvention

Le processus de demande de subvention s'effectue en 5 étapes.

Lors du passage à l'étape suivante, les données sont automatiquement enregistrées.

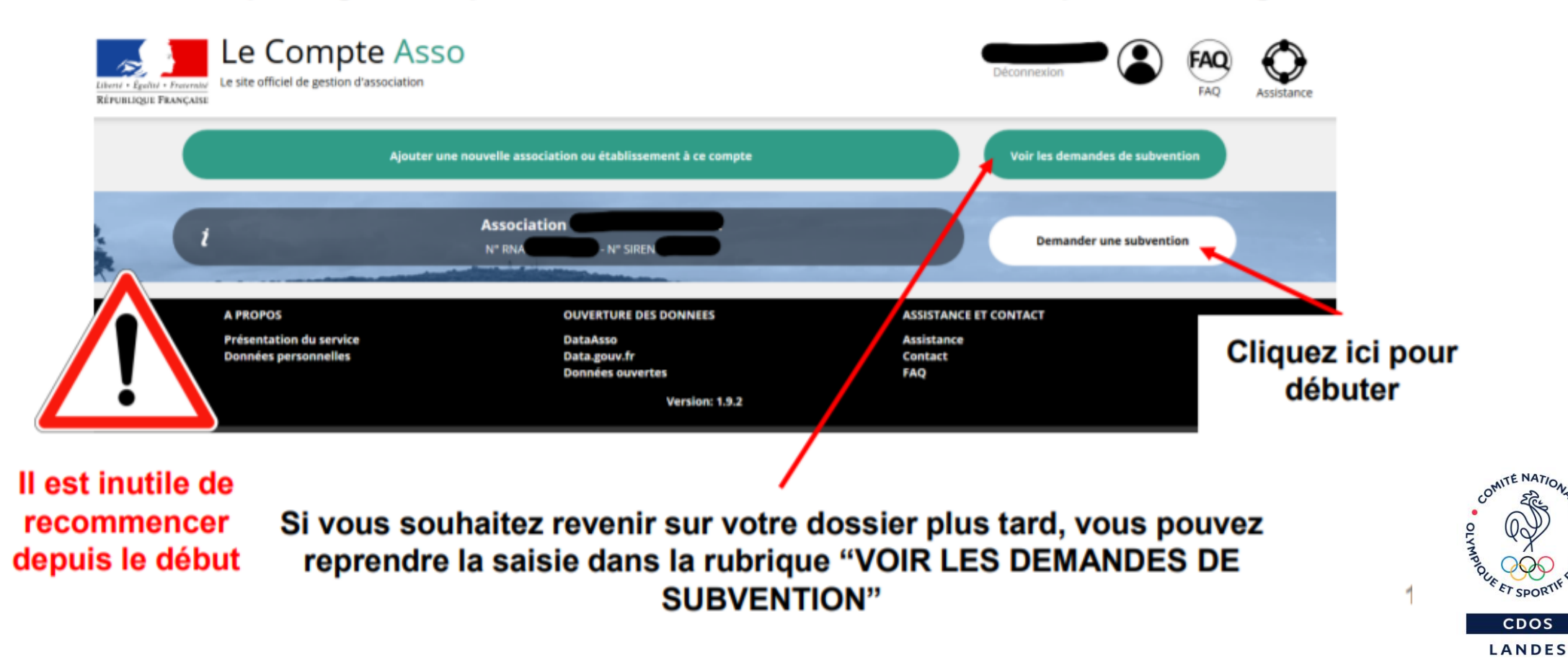

# Questions / Réponses

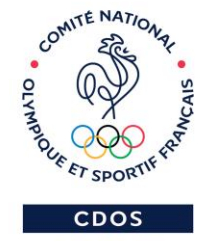